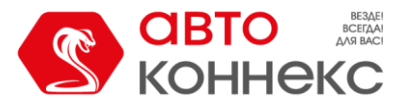

# ИНСТРУКЦИЯ ПОЛЬЗОВАТЕЛЯ Мобильный интерфейс Next Platform (AMS)

ООО «АВТОКОННЕКС» 2024г.

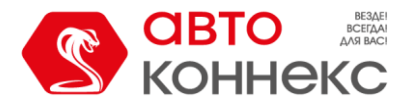

# История изменений:

| Дата       | Версия | Комментарий   |
|------------|--------|---------------|
| 2024.10.21 | 1.0    | Первая версия |
|            |        |               |
|            |        |               |
|            |        |               |

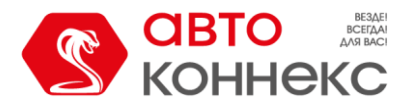

# Мобильный интерфейс Next Platform. Инструкция пользователя.

**Мобильная версия** интерфейса Next Platform предназначена **для работы в окне веб-браузера** Вашего **телефона** на **любой** мобильной платформе (в том числе на iPhone и устройствах, не поддерживающих Google-сервисы, например, Huawei).

- Ссылка на веб-интерфейс <u>https://ams.next-platform.ru/</u>
- Также на страницу авторизации можно перейти, отсканировав **QR-код**, который можно найти **в меню** настроек **Next Platform на ПК**.

| Настройки                                                                   |                                                                                                    | ×                                                                |
|-----------------------------------------------------------------------------|----------------------------------------------------------------------------------------------------|------------------------------------------------------------------|
| Основные<br>Запрашива<br>Запрашива<br>Выводить<br>Показыват<br>Количество с | ать подтверждение при закрытии вкладки в реж<br>ать подтверждение при закрытии вкладки в реж<br>результаты поиска в новой вкладке<br>ь уведомления о выполнении запросов; продол<br>обытий на вкладке «Главная» 100 💭 | име просмотра<br>име редактирования<br>кительность показа (с): 5 |
| — Личная инфо                                                               | омация                                                                                                    |                                                                  |
| ФИО:                                                                        | Демонстрация                                                                                                    |                                                                  |
| Email:                                                                      | demo@autoconnex.ru                                                                                                    |                                                                  |
| Телефон:                                                                    |                                                                                                    |                                                                  |
| — Версия для м                                                              | обильных устройств Телеграм-                                                                                                    | бот для уведомлений                                              |
|                                                                             |                                                                                                    |                                                                  |
|                                                                             |                                                                                                    | вязанные Телеграм-аккаунты                                       |
|                                                                             | Сохранить Отмена                                                                                                    |                                                                  |

Для входа в свою учетную запись необходимо использовать свои обычные учётные данные для Next Platform на ПК.

- Рекомендуется сохранить данные для авторизации в браузере телефона, через который открывается страница, либо каждый раз вводить логин и пароль полностью.
- Рекомендуется для веб-страницы авторизации создать ярлык на рабочем столе телефона, чтобы открывать интерфейс точно также как любое мобильное приложение, нажатием на иконку.

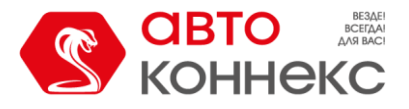

#### Интерфейс.

После успешной активации аккаунта Вы можете настроить интерфейс по своему усмотрению. А именно:

- Выбрать изображение для объекта;
- Выбрать вариант темы (светлая/тёмная);
- Настроить рабочий список объектов, которые будут доступны для быстрого выбора в интерфейсе.

Сразу после первой авторизации Вы можете **выбрать** из предложенных вариантов **изображение объектов**. Также Вы **можете оставить объекты без изображения**. Иконки объектов, назначенные в интерфейсе для ПК, не синхронизируются с изображениями объектов в мобильном интерфейсе.

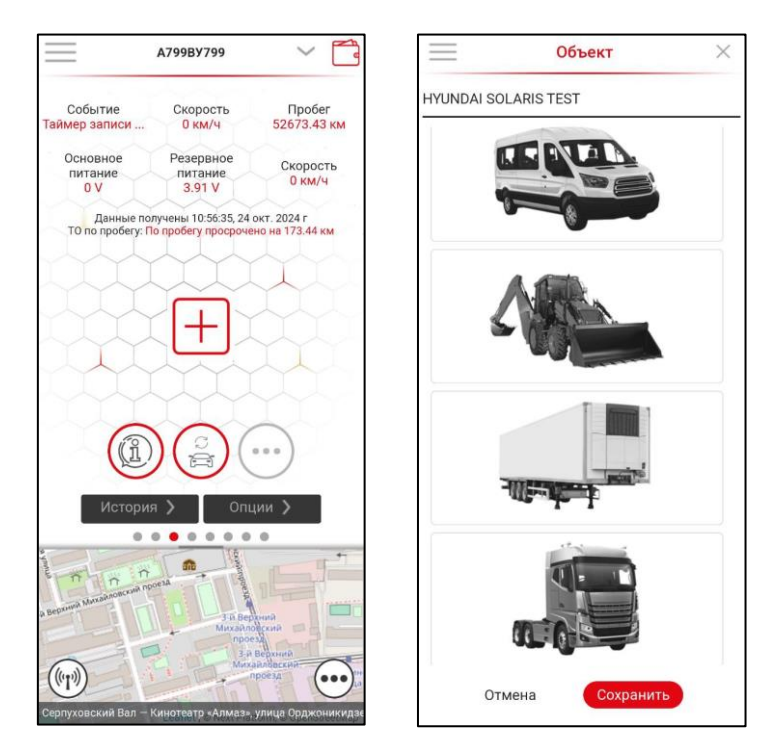

Позже Вы в любой момент сможете изменить изображение.

| 2            | × ~ 🔁     | Устройства              | $\times$   |
|--------------|-----------|-------------------------|------------|
| > H916EB799  | Заумгание | Фильтр 💌 🛨              | × 9        |
| > Устройства | Выкл      | MUNDAI SOLARIS TEST     | <b>Q</b> > |
| > Настройки  | Резервное | ADA PRIORA              | ⊘ >        |
| > Справка    | 4.14 V    | 🛃 🕳 А799ВУ799           | 0 >        |
| > Выход      | 2024 r    | Зумик                   | ⊘ >        |
|              |           | Мой ЗумБокс             | 0 >        |
|              |           | 🛃 📥 Н916ЕВ799           | 0          |
|              |           | 🌌 🦪 Тест 2433 (166 464) | 0 >        |
|              |           | Эмулятор                | >          |
|              |           |                         | >          |
|              |           |                         | ⊘ >        |

Для удобства работы в разных условиях освещённости, а также в соответствии с индивидуальными предпочтениями, в Настройках можно **выбрать Светлую или Тёмную тему** для интерфейса.

# Мобильный интерфейс Next Platform Инструкция пользователя

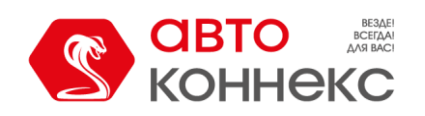

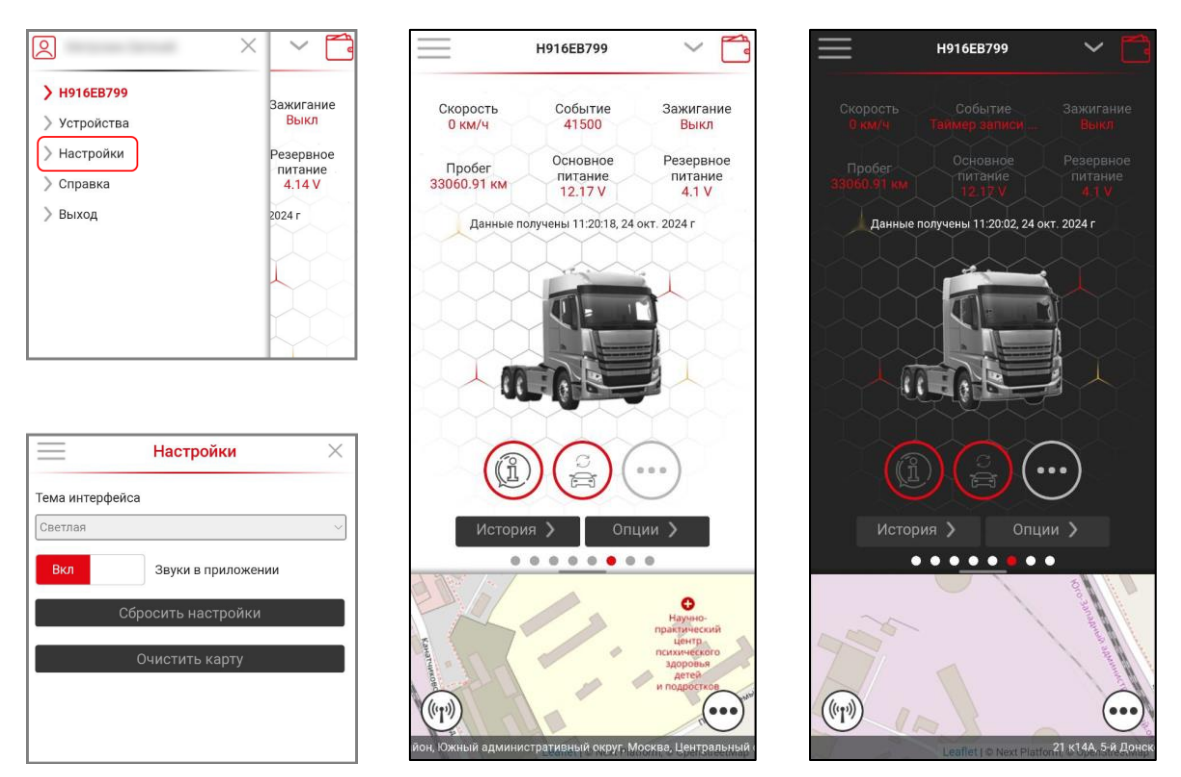

Настройка рабочего списка (Избранное).

Достаточно распространена ситуация, когда под одним аккаунтом есть возможность работать с большим количеством объектов. Например, в случае автопарков. Но часто это создаёт трудности навигации между объектами в окне интерфейса. Для этих случаев предусмотрен рабочий список объектов. Т.е. тех, с которыми в данный момент осуществляется работа. Рабочий список объектов синхронизируется со списком избранного в интерфейсе для ПК.

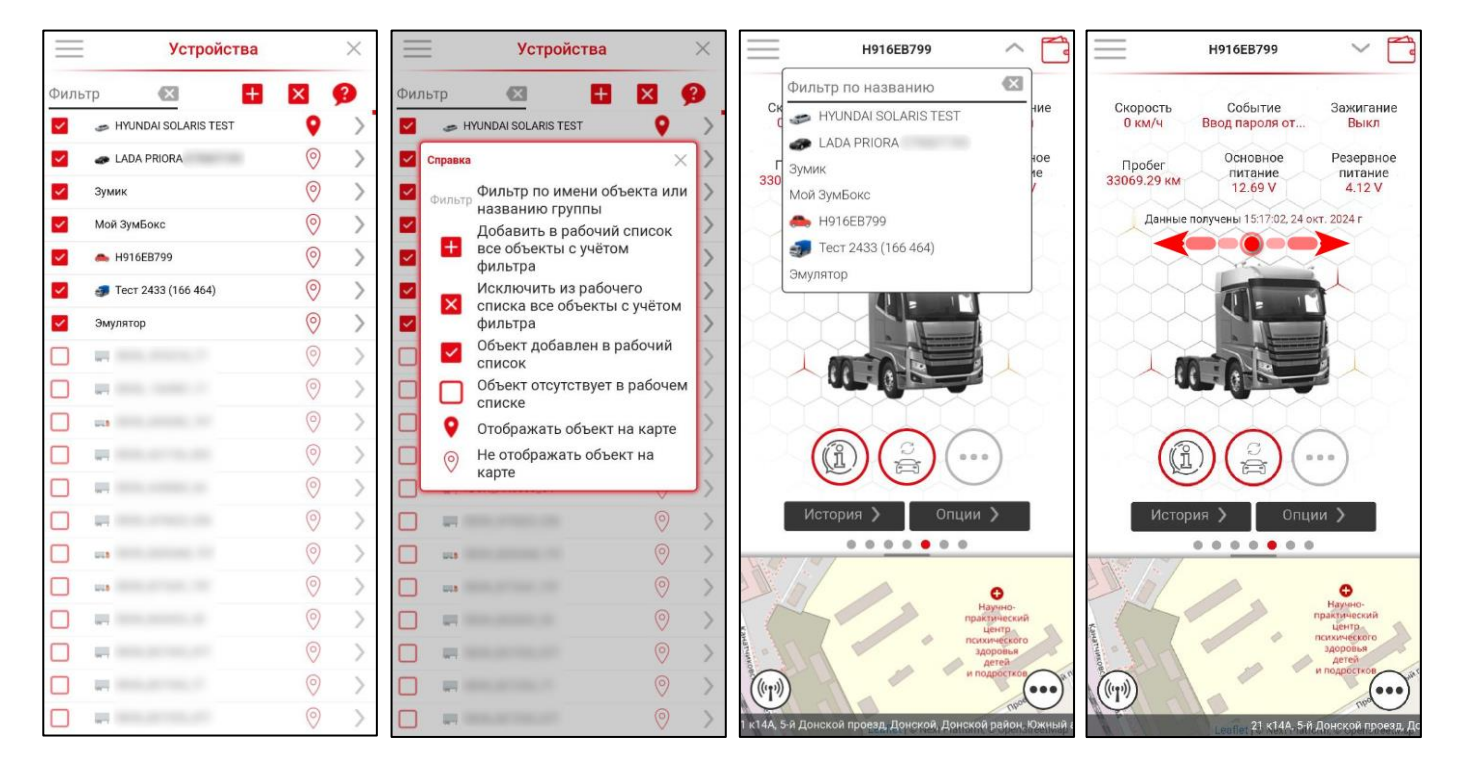

После выбора объектов они становятся доступны в выпадающем списке. Также переключаться между объектами можно последовательно свайпом по экрану влево и вправо.

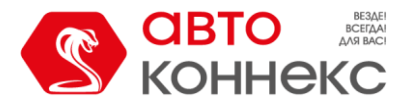

#### Работа с объектом. Главный экран.

На главном экране Вы увидите выбранное Вами изображение объекта. Над объектом отображаются значения основных параметров, полученных в последнем сообщении и данные об актуальности этих параметров. А также, если предварительно были внесены данные, информация о предстоящем или просроченном ТО.

| НҮ                            | JNDAI SOLARIS TEST                                    | ~ [                                |
|-------------------------------|-------------------------------------------------------|------------------------------------|
| Основное<br>питание<br>12.8 В | Зажигание<br>выкл                                     | Пробег<br>214416.72                |
| Охрана<br>Охрана              | Блокировка<br>ВКЛЮЧЕНА                                | Состояние<br>Тревоги<br>Не тревога |
| Данные і<br>ТО по проб        | получены 15:43:22, 24 окт<br>ery: По пробегу осталось | г. 2024 г<br>733.28 км             |
| X                             |                                                       |                                    |
|                               | C CE                                                  |                                    |
|                               |                                                       |                                    |
| (îi                           |                                                       |                                    |
| Истор                         | ия > Опци                                             | M >                                |
|                               |                                                       |                                    |
|                               | Бизнес-<br>парк "5<br>Лонской                         | H                                  |
| T                             | npoesd"                                               |                                    |
|                               | Leaflet   C N19 C2 5-9                                | Донской проез,                     |

Кнопки управления находятся непосредственно под изображением объекта. Основными

являются «Актуальные параметры» 🛞 и «Чтение состояния»

- Кнопка «Актуальные параметры» вызывает окно с подробным перечнем параметров объекта, которые были получены в последнем сообщении.
- Кнопка «Чтение состояния» предназначена для внеочередного обновления информации о местоположении объекта и состояния его бортовых систем. Но потребность в этом не большая, т.к. объекты мониторинга обновляют свои координаты автоматически. Периодичность обновления чаще всего достаточна для того, чтобы отслеживать состояние объекта практически в режиме онлайн.
- Дополнительные команды доступны по кнопке

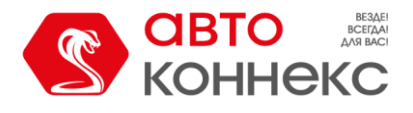

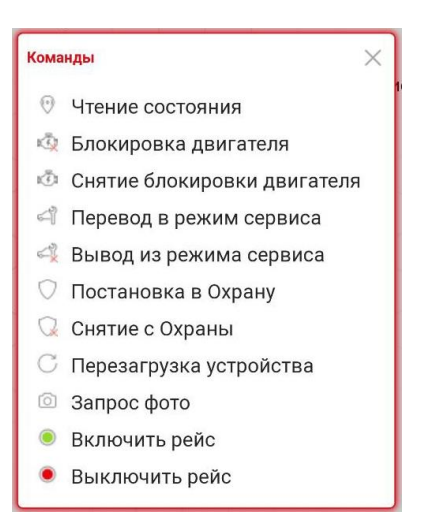

Набор доступных команд зависит от комплекта, установленного на объект оборудования.

Кнопка «История».

Позволяет увидеть историю событий и команд за прошедший период. Нажав на стрелочку напротив любой позиции справа, можно получить подробную расшифровку полученного сообщения или отправленной команды. А для сообщений с координатами возможен переход на Карту нажатием на само сообщение. При этом отображается геопозиция именно этого сообщения.

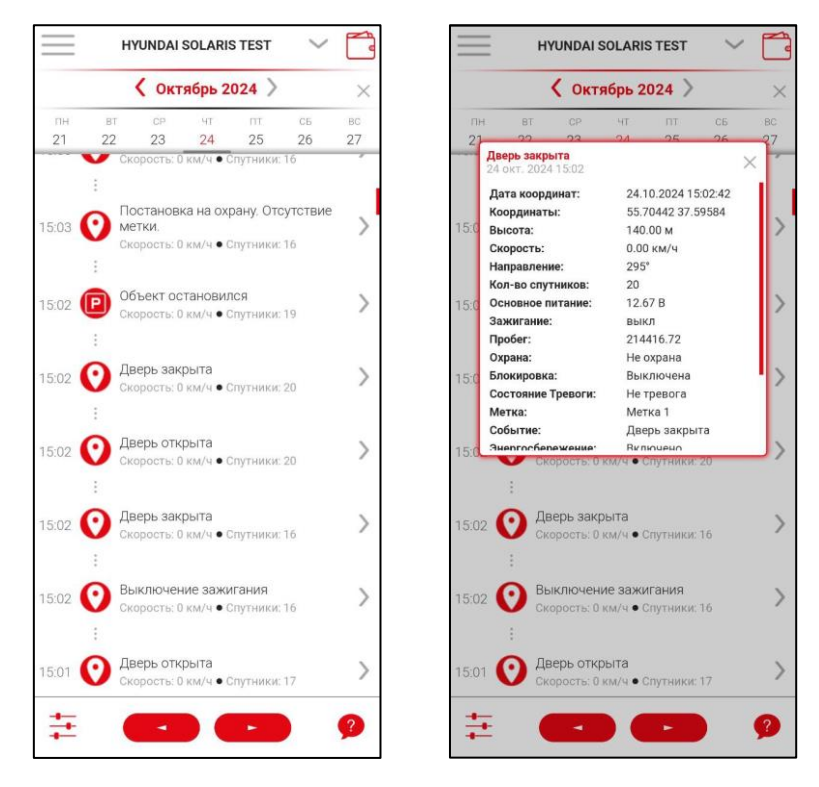

Кнопка «Опции».

Открывает раздел дополнительных опций. По мере развития приложения раздел будет дополняться. В настоящее время доступны следующие опции:

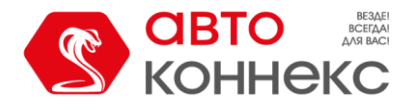

| HYUNDAI SOLARIS TEST | ~ |
|----------------------|---|
| 2 Геозоны            | > |
| 🌲 Уведомления        | > |
| 📈 Отчёты             | > |
|                      |   |

### • Геозоны.

Здесь отображаются ранее созданные геозоны (в том числе на ПК), а также доступно создание новых. В отличие от интерфейса Next Platform для ПК в мобильном интерфейсе доступно создание только круглых геозон. Вы можете выбрать на карте центральную точку зоны, задать радиус, выбрать цвет и дать ей название. После этого она будет доступна как в мобильном интерфейсе Next Platform так и в интерфейсе для ПК.

Здесь же доступна подсказка 🤥

| Геозоны                                                           |                    |   | Геозоны                                                                           |            |
|-------------------------------------------------------------------|--------------------|---|-----------------------------------------------------------------------------------|------------|
| Фильтр 💌 🍳                                                        | ® <sub>©</sub> 🕂 🗙 | 9 | Фильтр 🛛 💡 🖉 👳 Η                                                                  | ×          |
| Московская обл., Коломенский р-он                                 | с. Парфе 💙         | 7 | Братиславская                                                                     | 0          |
| Авиамоторная ул., д.2<br>Энергетическая ул., 3, Москва, Росс      | мя                 | > | Изюминка, 14, Братиславская улица, Марьинс                                        | •<br>~     |
| Агроторг ООО (РЦ Север)                                           | р.н. с/п Пе        | > |                                                                                   | ~          |
| Амундсена ул., д.2                                                | 0                  | > | <ul> <li>Фильтр Фильтр По названию Гес</li> <li>Отображать на карте вс</li> </ul> | е          |
| Ао ДИКСИ ЮГ Ногинск                                               | 0                  | > | выбранные геозоны                                                                 | - AV       |
| Арт Лоджистик                                                     | 0                  | > | выбранных геозон                                                                  |            |
| <ul> <li>М4, Ям, Московская обл., Россия</li> <li>БАЗА</li> </ul> | 0                  | > | 📒 Η Создать новую геозону                                                         |            |
| ШинХран, 3-й Загородный проезд, Н<br>БОСС                         | агорный, V         | ~ | 📕 🔀 Удалить геозону                                                               |            |
| 11 к5, Синявинская улица, Черкизов                                | ю, Молжан V        |   | 📕 💡 Отображать геозону на                                                         | карте      |
| База<br>Балашихинское шоссе, 12, Балаших                          | а, Московс 🔮       | > | 📕 👩 Не отображать геозону                                                         | на         |
| Бояркино<br>Главная аллея, Россия, 12.33 км от 0                  | Софьино            | > | карте                                                                             |            |
| Бронницы<br>Кирпичный проезд, Бронницы, Моск                      | овская об          | > | Стахановская ул., 7, Москва, Россия                                               | 0          |
| ВЦХ                                                               |                    | > | Стахановская ул., Москва, Россия                                                  | 0          |
| There are the buyers                                              | (0)                | > | Калужское, Московская обл., Россия, Москва                                        | 0          |
| г. Вологда, ул. Северная, д.27                                    | ×                  | ~ | 002 АШАН Коммунарка<br>Калужское, Московская обл., Россия, Москва                 | $\bigcirc$ |
| г. Вологодская обл., г. Череповец, ул                             | . Боршодс          | > | 002 АШАН Коммунарка                                                               | 0          |
| ГРИНКОФ<br>Авенариуса ул., Домодедово, Моско                      | вская обл., 📀      | > | 2 склад(2.1.)                                                                     | 0          |
| Детчино<br>Московская ул., Детчино, Калужская                     | н обл., Рос        | > | Стахановская ул., 19 с47, Москва, Россия                                          | 0          |
|                                                                   | 0                  | > | М-5, Оренбургская обл., Россия, 3.58 км от Хол                                    | 0          |

## • Уведомления.

Раздел находится в процессе разработки. В настоящий момент здесь можно увидеть Уведомления, созданные в интерфейсе Next Platform на ПК. Можно включать и выключать их формирование. В будущем планируется полноценная настройка и редактирование алгоритмов формирования уведомлений.

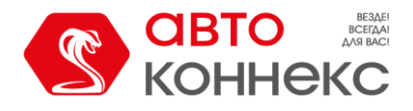

| Уведомления                                                       |   |   |  |  |  |
|-------------------------------------------------------------------|---|---|--|--|--|
| Фильтр 💌                                                          | × | 8 |  |  |  |
| <b>Ј</b> ж Значения параметров                                    | - | 1 |  |  |  |
| <b>f</b> x Поступило изображение с объекта<br>Значения параметров |   | > |  |  |  |
| Потеря координат 15 минут<br>Потеря связи с устройством           |   | > |  |  |  |
| Потеря связи в рейсе Н&М<br>Потеря связи с устройством            | # | > |  |  |  |
| Превышение 70км/ч<br>контроль геозон                              |   | > |  |  |  |
| Превышение скорости<br>Кантроль скорости                          |   | > |  |  |  |
| Превышение скорости в геозоне Б                                   |   | > |  |  |  |
|                                                                   |   |   |  |  |  |

## • Отчёты.

В данном разделе доступно формирование отчётов по Поездкам и Текущему состоянию и местоположению объектов.

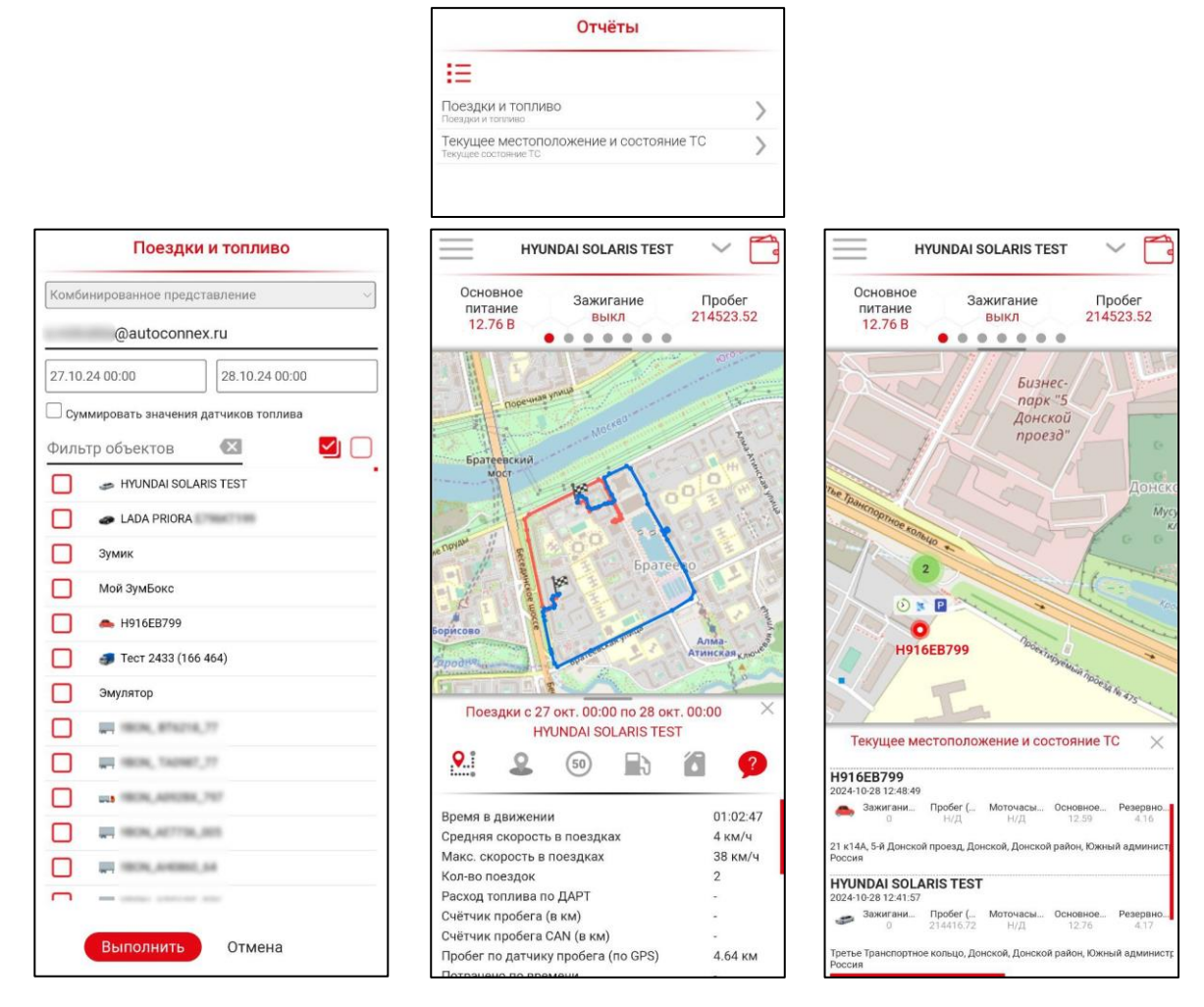

## Карта.

В нижней части главного экрана находится Карта, которая по умолчанию представлена в свёрнутом виде. Развернуть и свернуть карту можно следующими способами:

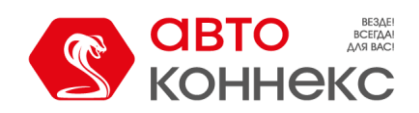

# Мобильный интерфейс Next Platform Инструкция пользователя

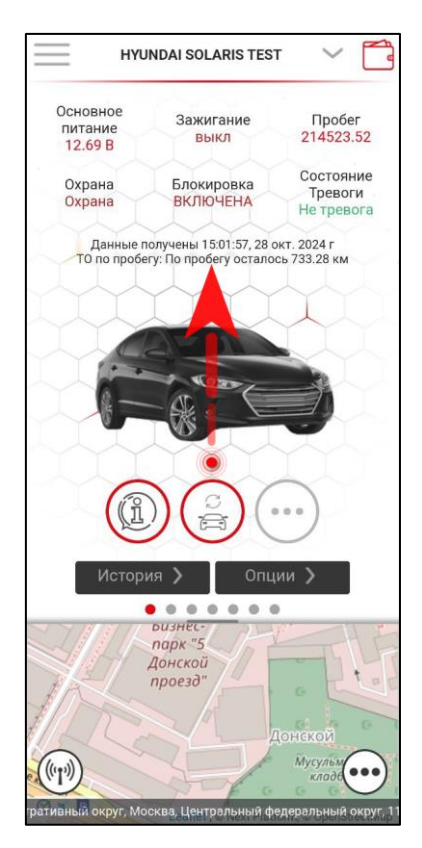

Свайп вверх по центру экрана, чтобы развернуть Карту

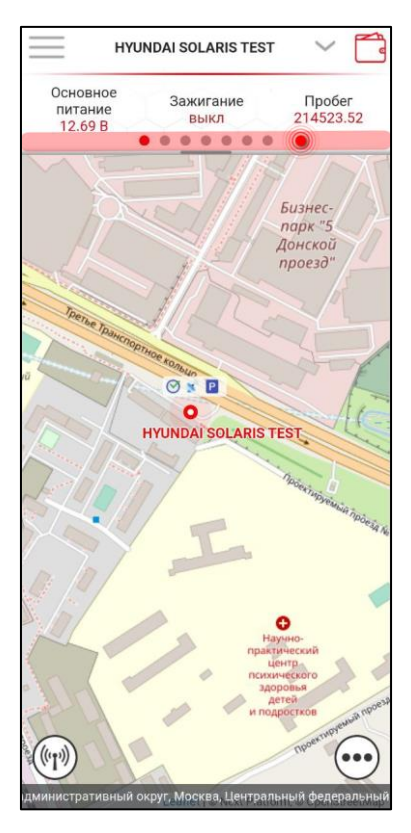

Тап по выделенной цветом области над картой, чтобы свернуть Карту

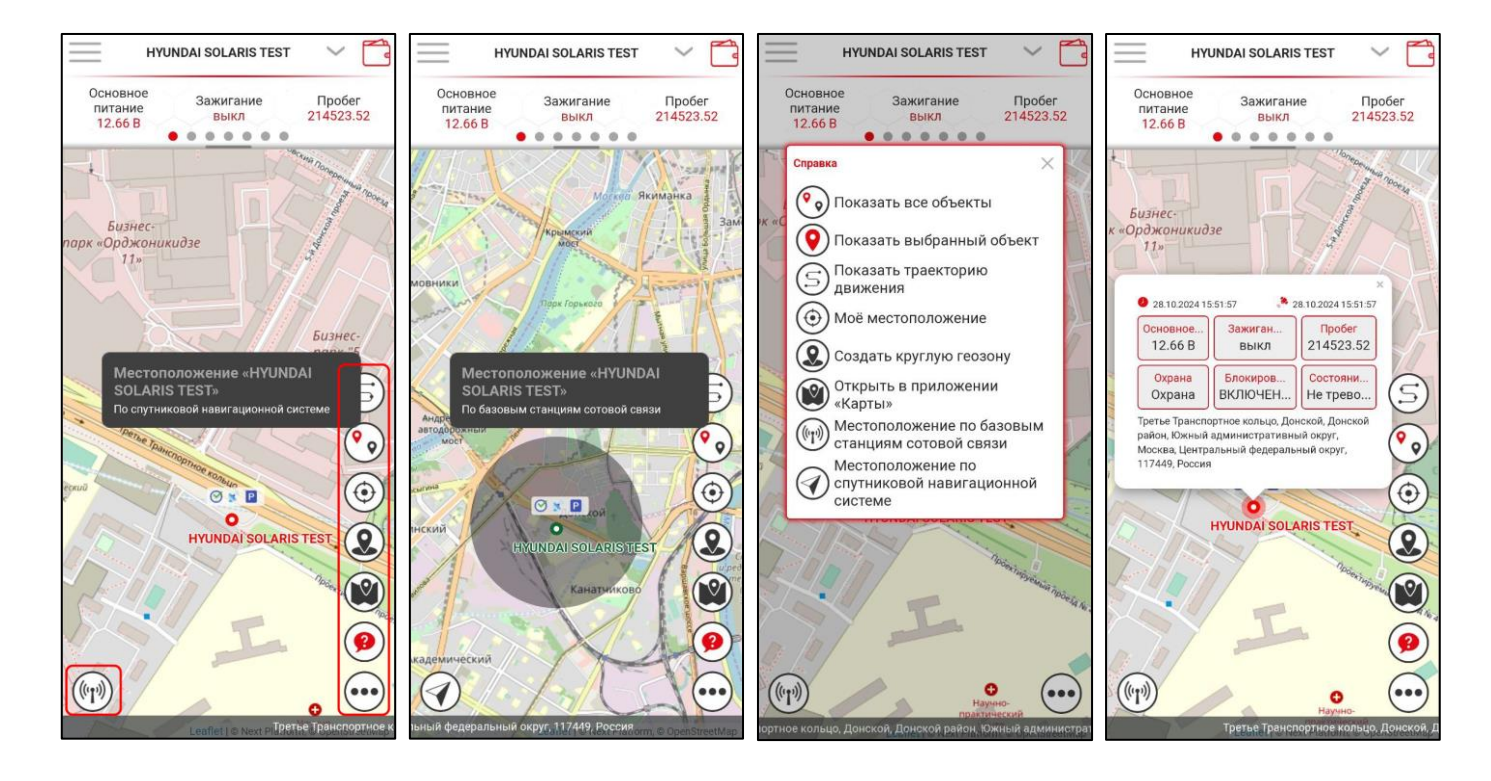

На экране карты присутствуют кнопки дополнительных функций и подсказка по их функционалу.

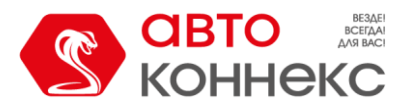

Также на экране карты **возможен поиск ближайших 5** доступных пользователю **объектов** к любой выбранной на карте точке. Для этого достаточно выбрать произвольную координату в любом месте карты и согласиться на поиск ближайших объектов.

| Основное<br>питание<br>12.66 в зажигание<br>12.66 в зажигание<br>12.65 в зажигание<br>12.65 в зажи             | HYUNDAI SOLARIS TEST                               | ~ 🔁                 | НУЛ                                              | NDAI SOLARIS TEST   | ~ 🗖                 |
|----------------------------------------------------------------------------------------------------|----------------------------------------------------|---------------------|--------------------------------------------------|---------------------|---------------------|
| Бизнес-<br>парк «Орджоникидзе<br>11»<br>Бизнес-<br>парк "5<br>Гонск объектов<br>Показать 5 ближайщих объектов?<br>Да Нет<br>Учи<br>НУЛОДА I SOLARIS TEST<br>О<br>С<br>С<br>С<br>С<br>С<br>С<br>С<br>С<br>С<br>С<br>С<br>С<br>С                                                                                                    | Основное<br>питание<br>12.66 В Зажигание<br>выкл 2 | Пробег<br>214523.52 | Основное<br>питание<br>12.65 В                   | Зажигание<br>выкл   | Пробег<br>214523.52 |
| Бизнестов       1 км         Показать 5 ближайших объектов?       1 км         Да       Нат         Уки       2 км         Показать 5 ближайших объектов?       2 км         ОТОТА САМЯЧ 20600       1 км         Ванистов?       2 км         ОТОТА САМЯЧ 20600       1 км         Ванистов?       2 км         ОТОТА САМЯЧ 20600       1 км         Ванистов?       2 км         ОТОТА САМЯЧ 20600       1 км         Ванистов?       2 км         ОТОТА САМЯЧ 20600       1 км         Ванистов?       2 км         ОТОТА САМЯЧ 20600       1 км         Ванистов?       2 км         ОТОТА САМЯЧ 20600       1 км         Ванистов?       2 км         ОТОТА САМЯЧ 20600       1 км         Ванистов?       2 км         ОТОТА САМЯЧ 20600       1 км         Ванистов?       2 км         Ванистов?       2 км         ОТОТА САМЯЧ 20100       1 км         Ванистов?       2 км         ОТОТА САМЯЧ 20100       1 км         Ванистов?       2 км         ОТОТА САМЯЧ 201000       1 км         Ванистов?       2 км <td>Бизнес-<br/>парк «Орджоникидзе<br/>11»</td> <td>IA</td> <td>Хорошёво-<br/>Мнёвники<br/>Эстакада- проспен<br/>АЗ</td> <td>ст Маршала Жукова</td> <td>Хороше</td>                                                                                                    | Бизнес-<br>парк «Орджоникидзе<br>11»               | IA                  | Хорошёво-<br>Мнёвники<br>Эстакада- проспен<br>АЗ | ст Маршала Жукова   | Хороше              |
| Бизнес-<br>покск объектов<br>Показать 5 ближайших объектов?<br>Да Нет<br>Учинова соста LAND CRUISER 150 PRADO<br>1 км<br>2 км<br>2 км<br>3 км<br>1 км<br>2 км<br>1 км<br>2 км<br>1 км<br>1 км<br>2 км<br>1 км<br>2 км<br>1 км<br>2 км<br>1 км<br>2 км<br>1 км<br>2 км<br>1 км<br>2 км<br>1 км<br>2 км<br>1 км<br>1 км<br>2 км<br>1 км<br>2 км<br>1 км<br>2 км<br>1 км<br>1 км<br>2 км<br>1 км<br>1 км<br>2 км<br>2 км<br>1 км<br>2 км<br>1 км<br>1 км<br>2 км<br>1 км<br>2 км<br>1 км<br>1 км<br>2 км<br>1 км<br>1 км<br>1 км<br>2 км<br>1 км<br>1 км<br>1 км<br>1 км<br>1 км<br>2 км<br>1 км<br>1 км<br>1 км<br>1 км<br>1 км<br>1 км<br>1 км<br>1                                                                                                    |                                                    |                     | Иайдено 5 обт                                    | ьекта(ов) в радиусе | 2 км                |
| Показать 5 ближайших объектов?<br>Да Нет<br>УМ<br>НУИNDAI'SOLARIS TEST<br>Ф<br>Макада СХ-5<br>С<br>Ф<br>Макада СХ-5<br>С<br>Ф<br>Макада СХ-5<br>С<br>Ф<br>Макада СХ-5<br>С<br>Ф<br>Макада СХ-5<br>С<br>Минисер<br>Филевский<br>Показать С<br>Минисер<br>Филевский<br>Показать С<br>Минисер<br>Филевский<br>Показать С<br>Минисер<br>Показать С<br>Показать С<br>Пок |                                                    | SUDHEC 12           | TOYOTA LAND C                                    | RUISER 150 PRADO    | 1 км                |
| Показать 5 ближайших объектов?<br>Да Нет<br>ЧУЛИВА! SOLARIS TEST<br>Филевский<br>Филевский<br>Филевский<br>Филевский<br>Филевский<br>Филевский<br>Парк<br>Филевский<br>Парк                                                                                                    |                                                    | парк "5             | TOWNER CALIFORN                                  | 00100               | 1                   |
| Показать 5 ближайших объектов?<br>Да Нет                                                                                                    | Поиск объектов                                     | ×                   | TOYOTA CAMRY                                     | 20600               | 1 км<br>2 км        |
| Aa Her<br>Aa Her<br>Hyundai solaris test<br>barene Q<br>a a a a a a a a a a a a a a a a a a a                                                                                                     |                                                    |                     | THEORY 27                                        |                     | 2 км                |
|                                                                                                    | Показать 5 олижанших объектов?                     |                     | Mazda CX-5                                       | BCE77               | 2 км                |
|                                                                                                    | Ла Нет                                             | 2                   | )                                                | ouchineen a         | (F)                 |
| рий                                                                                                    |                                                    |                     |                                                  | имени               | We                  |
| HYUNDAI SOLARIS TEST                                                                                                    |                                                    |                     | Z-1 Mr.B.s.                                      | Хруничева           |                     |
| HYUNDAI SOLARIS TEST                                                                                                    | 0                                                  | 0                   | 每月 2                                             |                     | 0                   |
|                                                                                                    | HYUNDAI SOLARIS TE                                 | ST                  | - <u>//</u> 8 / 4 0                              | илёвский Фили       |                     |
|                                                                                                    | K I DO                                             | $(\odot)$           | Carles 19                                        |                     |                     |
|                                                                                                    | L'INDIA!                                           | npoeximi            | Stand L                                          |                     |                     |
|                                                                                                    | St.                                                |                     |                                                  |                     |                     |
|                                                                                                    | DASK F                                             |                     |                                                  | AT IT THE           | 9                   |
|                                                                                                    | a la l                                             |                     | L_ 3.                                            | ancount oppoches    |                     |
| • (?) Вылаково Парк Победы                                                                                                    |                                                    |                     |                                                  | Kyrylou             | 10                  |
| DOLARODO                                                                                                    |                                                    | <b>9</b> )          | зыдково                                          | Парк Победы         |                     |
| Научно-<br>практический Матвееский                                                                                                    | Наупракти                                          | чно-                | Mamee                                            | евский              |                     |
|                                                                                                    | (((''''))) / · · · · · · · · · · · · · · · · ·     | неского             | bi ((((p)))                                      |                     | ()                  |
| Астей                                                                                                    | здор                                               | сей                 | 0                                                | 1 Parts             |                     |

Если выбрать любой из найденных объектов, то он откроется на главном экране для управления им. И если этот объект не находился в рабочем списке Избранного (см. стр.5), он автоматически в него добавляется. Т.е. его видно в выпадающем списке и при переключении между объектами свайпом влево и вправо на главном экране. Также его, как и любой другой объект, можно в любой момент убрать из этого списка (см. стр.5) если дальнейшая оперативная работа с ним не требуется.

| )                               | H916EB799                 | ~ 🗗               |                                       | × ×                           |
|---------------------------------|---------------------------|-------------------|---------------------------------------|-------------------------------|
| Скорость<br><mark>0 км/ч</mark> | Событие<br>Ввод пароля от | Зажигание<br>Выкл | <b>&gt; H916EB799</b><br>> Устройства | Зажигани<br><mark>Выкл</mark> |
| Пробот                          | Основное                  | Резервное         | > Настройки                           | Резервно                      |
| 3069.29 км                      | питание<br>12.69 V        | питание<br>4.12 V | > Справка                             | 4.14 V                        |
| Данные                          | получены 15:17:02, 24 ок  | ат. 2024 г        | > Выход                               | 2024 г                        |
| ųψ                              |                           |                   |                                       |                               |
| $\hat{\Omega}$                  | Q= 1                      |                   |                                       |                               |
| II.                             |                           |                   |                                       |                               |
|                                 | 1.0                       |                   |                                       |                               |

Левое контекстное меню —.

# Мобильный интерфейс Next Platform Инструкция пользователя

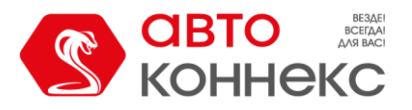

- «Устройства» просмотр списка всех доступных пользователю объектов, настройка рабочего списка и отображения объектов на карте, выбор изображения объекта для отображения на главном экране.
- «Настройки» выбор Светлой или Тёмной темы интерфейса, включение и выключение звуков в приложении, а также сброс настроек приложения.
- «Справка» информация о версии ПО и связь с технической поддержкой.
- «Выход» выход из аккаунта и переход к странице авторизации.

#### Оплата услуг.

Вы **можете оплатить услуги ООО «АВТОКОННЕКС»**, перейдя в систему оплаты по кнопке 🧾 в окне интерфейса.

| =                               | H916EB799                      | ~ C                            |
|---------------------------------|--------------------------------|--------------------------------|
| Скорость<br><mark>0 км/ч</mark> | Событие<br>Ввод пароля от      | Зажигание<br><mark>Выкл</mark> |
| Пробег<br>33069.29 км           | Основное<br>питание<br>12.69 V | Резервное<br>питание<br>4.12 V |
| Данные                          | получены 15:17:02, 24 ок       | ст. 2024 г                     |